## Setting up a 2.4Ghz guest network on your Telstra router DJA0230 or DJA0231

1. Login into the router 's setting page by Typing in <u>http://mymodem</u> into any web browser address bar and entering

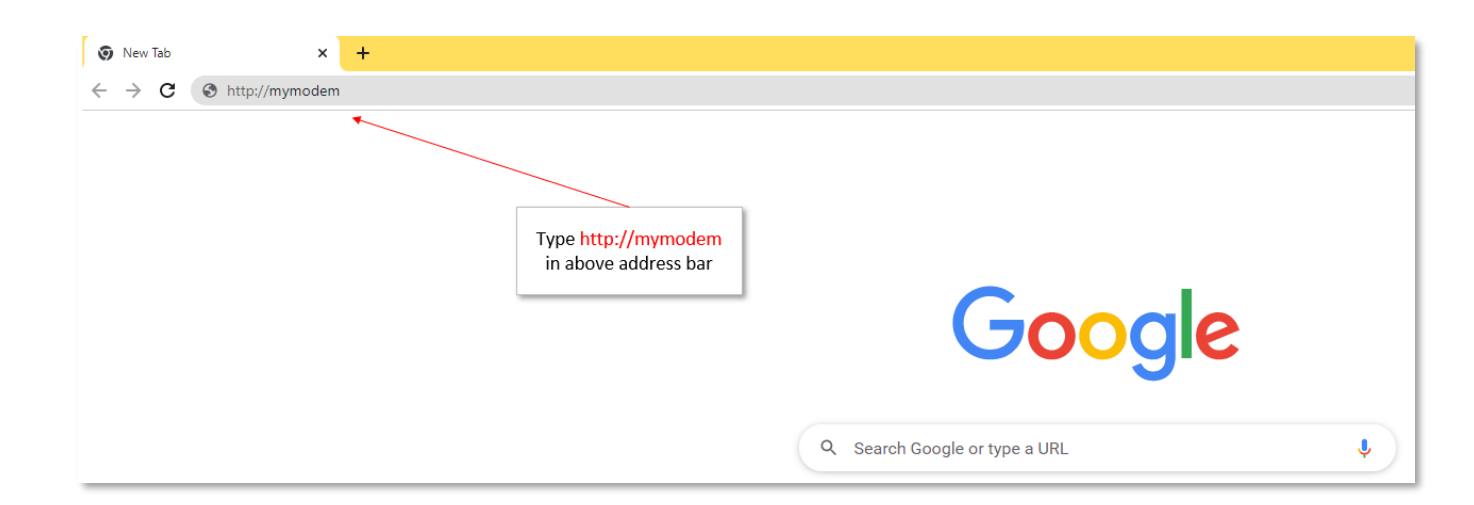

Once you have reached the Telstra logon screen, click the login button on the top right of the screen and you'll be prompted for a username and password.

The default username is admin, the default password is Telstra (with a capitol T)

2. Click on WIFI [icon towards the top, 3<sup>rd</sup> from the left], wait for the page to load up

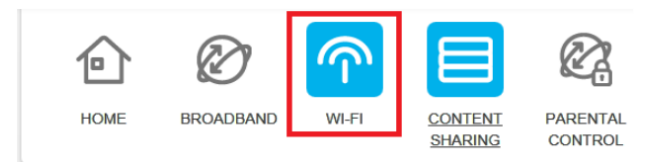

3. Then Click Guest1 tag (there are 4 tags, 2.4Ghz, 5Ghz, Guest1, Guest1\_5G), wait for the page to load up

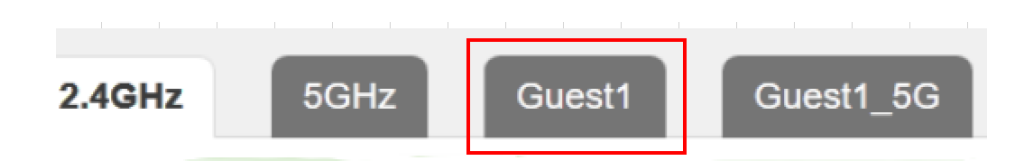

4. Activate this network by making sure both enabled is ticked and write down of the Network name and Network Key

| HOME BROAD                                                                                                    | BAND WI-FI |   | PARENTAL | SERVICES  |      | ADVANCED |  |
|----------------------------------------------------------------------------------------------------|------------|---|----------|-----------|------|----------|--|
| 2.4GHz 5GHz Guest1 Guest1_5G                                                                                                    |            |   |          |           |      |          |  |
| Wi-Fi Radio                                                                                                    |            |   |          |           |      |          |  |
| Enabled Make sure that both<br>Enabled are ticked                                                                                                   |            |   |          |           |      |          |  |
| MAC Address<br>Speed 58.5Mbps<br>Current Channel 1<br>Channel Width auto<br>Wi-Fi Network<br>Wi-Fi Network                                          |            |   |          |           |      |          |  |
| Enabled Guesti WiFi Name (SSID)                                                                                                    |            |   |          |           |      |          |  |
| Network Key                                                                                                    |            | ĸ |          | WiFi Pass | word |          |  |
| Band Steering Enabled                                                                                                    |            |   |          |           |      |          |  |
| The Band Steering actively guides the client to the most suitable Wi-Fi band, by detecting the client's capabilities and monitoring the interfaces. |            |   |          |           |      |          |  |
| Cancel                                                                                                    |            |   |          |           |      |          |  |

- 5. Save the setting and exit
- 6. Connect your phone to this Wi-Fi network, for iPhone users, it is Settings > Wi-Fi, then select the Guest1 network name and type in the network key that you recorded earlier.
- 7. Reset your Device so it is blinking and ready to connect

8. Open your genio APP, pair your device but this time when your APP asks for the wifi name and password, type the one's you just wrote down.